# OSHAB常見問題線上填寫上訴表 職業安全及鏈東上訴委員會

# 1. 提交線上上詞原語的文件

如需熟线上上新的程式、清楚悠淀蹦業性安全與連款部份到的越快包。該越快包括以下文檔

- 1. 裁矫處通知;
- 2. 所有發出的裁耗項目或通识
- 3. 建義調通品。
- 2. 填寫 OSHAB上訴表 般

請盡可能完善填寫 OSHAB上訴表 填寫所有適用資訊 如果您在填寫表格時壓問題 可致電上訴委員會。在您完成表格填寫後(按 "Submit"(提交)按鈕,上訴委員會將審L表格L容是否完整 並發出備審上訴承LL。而後職業 性安全與鏈載分部將向上訴委員會上傳您的裁決包圖本。當收受裁決包時,上訴委員會將發您的上訴衝行最後審查,並 發出上訴完成通知。如果您的上訴未完整,您將收到上訴未完整通知,說那您需如何使上訴完整,以使您的上訴可能完成。

# 3. 及時提出上訴

請注意,您必須由收到裁决之日起 15個工作日內(不包括週末和小**長粉裡流)思**的線上 0SHAB上訴表。

4. 晚上11點59分之後以電子方式上傳的上訴

晚上11點59分之後提交的上訪將被視為是在下一個工作目提交的。

5. 您可以保存您的填寫內容, 並另選時間繼續完成線上 0 S H A B 上訴表

在您提交線上 05HAB上訴表前,您可以保存您的填寫大容,並在之後返回,完成並提交该表。

6. 仔細檢查填寫完成的線上 0 SHAB上訴表

當您完成了線上 0 SHAB上訴表的填寫,請往點聲 Subm it"(提交) 按鈕提交表格前仔細檢查表格內容。您將收到 一封確認是交成力的電子郵件,內含您向上訴委員會提交表格的归期和時間。如果您有問題或疑慮,該確認郵件上亦提 供了上訴委員會的聯繫資訊。

# 7. 誰可以提交線上 OSHAB上訴表?

只有雇主可通過電子形式提交上述。如果您是雇員或義務人,您也可以提出上訴,但無法線上提交上訴。您預發打電話 916-274-5751或877-252-1987致電上訴委員會,進一步瞭解如何操作。

8. 上課型

3種型的上詞可以線上提交:

- 1. 對裁決的上訴
- 2. 對未能减除指稱毫去行為的上訴,和 /或

# 3. 對拐指令或拐听面的上訴。

線上 OSHAB上訴表中會要求您選署您所提出的上課理《一種或多種》。請二看裁決包 以準確確認認為有爭議 的跋廉韋躬行為的類型。大多數被指弦的韋躬行為是裁决。 (上文部#1)

## 9. 查綮扁虎

每一裁決都有一個首點扁虎。該扁虎立於裁決與憲罰进取文件第 1頁的右上方。讀明書書書書書書 號也會用於識別您與上記委員會的案件。

## 10. 裁规出日期

發出日期是職業性安全與健康/治發出您要上前的裁决的日期。該扁戲並於裁決與處罰低取供第 查找強出日期,講書對此處。

1頁的花

## 11. 雇主(ER) 收到 截头日期

該日期為您收到裁決包的日期。該日期非常重要,因為您必須在家日起的 15個工作日內及時提交上訴。

# 12. RID編號

報告編制也被稱為 "RID編號"。該編制站、裁決與處罰)、新政化的自動在上方。如馬口塔路編號增出處。當 您輸入 R D 編號時, O S H A 區域, 地區, 地區, 地區和地區管理人的字段將自動彈出。

## 13. 雇主(現有)

如果您出前已提交過上訴、且企業名稱和經營付出沒有改變,您可以在 O**ess**nization/Busin Name"(組織/企業名稱)一欄井輸入企業名稱、在鍵盤上按回車鏈後會出現類以名稱企業名單。點聲正確選頁。或 者您可以思喜放大爹爷號,然後會出現企業名單,您可以從當著單中選繫的搖躍 /企業名稱。如果您看到您的 稱,點聲家招稱。 0ASIS將填充必要字段以正確調修的企業。請予細閱讀這些資訊以確保其準確。請補充填寫任 何遺漏籠訊。

14. 您是自己在處理上記解點?

或其他人士。您為您的公司填寫的人員將成為您向上訴委員會提交上訴的主要連絡人。如果您選擇 否",您將需要填寫 你的第三方代表人的相關資訊。

15. 代表人(現有)

現有代表人是第三方代表人,如律师、安全顧問或其他目的公司雇員的人士以及過去曾代表的或其他公司的人士。 SIS電腦系統中面影子存在就大的聯繫資訊。如果您在 Name of Law Fim or Consulting Firm"(律师事務师远落审事務所名稱)--欄牛輸入約代表人的姓名,並得增加大錢於號,就會出現代表人名單。選擇 與您輸入的代表人姓名相匹配的代表人。

16. 汤爾代表人

選擇 "Add New Representative"(添加新代表人),輸入您確定為代表人的所在律和事務所或谘询事務所名稱。在該推進中添加 新代表人。您需填寫電話資訊,包括主要電話那颗「備用電話那碼(可選真)。如有電話が機、請務必填寫家が機が電話問題。

#### 17. 代表人電子郵件

請填寫代表人的電子郵寄地址。為確保上訴委員會獲取的電子郵寄地址準確且可用,請二次填寫該地址,以核實您填寫的電子郵寄地址是正確的。

#### 18. 首選送達方式

OASIS系統估許雇主及其代表人選擇首選送達方式。您可以選擇通過電子郵件过通高的方式收到上訴委員會的所有檔 ,但不會同時以兩種方式收到。上訴委員會證類)選擇電子郵件方式,但如果您更傾向於選擇I協方式沒收上訴委員會發 送的資訊,這是您的權利,上訴委員會將滿足您的要求。您可以隨時攻變您的選擇,如果您對首選送達方式有疑問,請 致電 916274-5751或877-252-

1877聯繫上詞委員會。請注意,首選送達方式僅適用於上詞委員會發送的檔。其他各方必須通酬、協方式向您發送檔

,除非您與其查找書面游定,根據《加州法規規範》第 8章第355.3節(g)子項的規定,通過電子郵件接收檔。

## 19. 添喻雇主

如果您在 fddNew Employer"(添加所雇主)中選擇 "yes", 系統特是不然是共有關於所在組織的資訊 包括組織名稱"、"DBA"以及企業連絡人的資訊。企業連絡人與第三方代表人不同 代表人可以是維和再務所、諮問事務所或其他與企業無關的人員。如果企業選擇自己處理上訴 則企業所確定的連絡人將負責要收上訴委員會和其他各方當事人發送的文件。

#### 20. 添成決

## 21. 裁共編虎

每項裁決均擁有一個裁決歸馬和一個項目編號。請在此欄真寫裁決編號。請注意,此欄僅充許輸入兩位數字。請在此僅輸入一個裁決編號。關於其他您要上記的裁決與項目的資訊,您可以選擇 # d d Citation"(添加成定)並真寫資訊。讀書習出處,查看示例。

#### 22. 項目編號

每7萬說決約有一個項目編號。請在此欄十輸入與您所上訴於歲決編就僅加約項目編號。一般來說 裁決 1 可擁有多個 項目編號。裁決 1 的每個項目編號指稱不同的安全違去了講:「聲出處」查看示例。

## 23. 分類

裁決上的資訊%說明指稱菌去行為的分類。根據指稱菌去行為的嚴重程更或強健康和安全的影響程度,一般將其分為不同類別。請從下拉列表中選擇安全與健康分部指當的適用分類。 請提問出處,查看示例。

#### 24. 減除?

消除安全菌去行為所造成的危險稱為减除。如果您已消除危險,但仍認為裁決中的其他的份存在等議,請勾選比框。如 果您勾遇比框,表示您已消涂所指稱竹薯方法,請注意,如果職業性安全與健康分部环認為該薯去方為已被减涂,那 **感電去了為是否已減除或仍是個問題**。

25. 違封法必須咸新的日期?

如果在調業性安全與健康分部編制成決時、違去行為仍未減少、裁決上將
望月職業性安全與健康分部降電1減除完成的日 期。講論入裁決上的日期。

26. 建義調

大多數裁決都會收到職業性安全與健康分部評估的意念額。請在茲巴中輸入罰款金額。無需其寫貨幣符號 注意,如同有的靠去行為都有罰款。部份裁決,如監管裁決,不會包含罰款金額,如裁決中沒有罰款金額,請輸入 。講習此處,查看示例。

#### 27. 條列

每日我说出这个有俗例漏滤。该端就是指您收兼教文的安全指令。该端据可参考《加州注册新》第 8章, 所 安全條例都泊比编目。您可能引ttp://www.dir.ca.gov/title8/ch3 3.html查看這些條例。各條例編制、數字 開頭 或有子項。第一子項3/1寫字召開頭,第二子項3/數字開頭,第三子項3/大寫字召開頭。 OASIS會陆 错毁好现程。 條例編版所對應的子項 吓所示:

12345(a)(2)(C)

如果爱的像卵存在三個以上的子項則只需輸入前三個子項。講書削處,查看示例。

28. 上家軸

上派委員會要求您至少選擇一個上海里由或至少一個積極於語,這樣您的上訴才是完整的。 上派里由就是您提出上訴的 原因。您可以不勾選任何上家理由,但隨後必須選擇至少一個費啉消諾。反之,您可以不選擇費啉消諾,並勾選至少一 個上派理由。您可以選挙所有適用的上派理由或清晰游器。公選每個%適用的上派理由。

# 29. 積極荒辯

積極游游目曲或游艇 如果經上訴人證明 該里由或溯阿免除處缺雇主對所指部份是都方的全部或部份責任。 提交上部分一方當事人必須双時提出積極所語。如果忽想提出積極所語,請公選所有適用異則的框。忽眾可以在文字方 地中填寫一個簡單明第的陳述, 列出您上記的其他原因或抗辩, 如果急些事實或情況醫實, 就可以證明您的上訴是積極 抗語或是結解。您可以(但不要求)在各興東戶添加了的化精研病溶溶訊。如開閉碎有關的河口可請研病溶的更多具體 資訊講習出處。

如果另附的積函蓆著或其他疗落資訊過長,無法在此線上上訴表中顯示,您可以上傳一份 PDF格式檔提供錄別資訊。 可點聲 OtherDefenses" (其他抗辯) 按钮上傳此檔。

30. 添呵目

如果裁決中除頭 1以外還有其他頁. 講響 Add Item"(添加到),可以輸入與表決 1、項目2或裁決、項目3等攝解資訊 您需要輸入您想上前的每個項目的相關 資訊。

31. 汤威決(2)

當您完成填寫裁決 17和裁決中所有想上部的項目的相關資訊後,可以點聲 Add Citation"(添加裁決),添加下一個想上訴裁決的相關資訊。對於您想上部的每項裁決 請點聲 Appeal"(添加上訴),並輸入您想上部的每項裁決所需的信息。

## 32. 裁決包

當您向上訴委員會通知您的上訴時, 0 S H A B 將要求發出裁決的 0 S H 地區辦公室提供一佔该裁決的副本。當 0 S H 把它送至 0 S H A B 時 它將成為您上訴的的外状。

在您按下 SUBMIT"(提交)按钮之前,您的上词都床完成。一旦您完成上訴,您將通過電子郵件收到一封確認野件,內含您提交上訴的時間所旧期。請如保存其他重要法律文件一樣保存該確認理件。

## 33. 提议完成上訴

在您按下 SUBMIT"(提交)按钮之前,您的上词都床完成。一旦您完成上訴,您將通過電子郵件收到一封確認野件,內含您提交上詞的時間环巴期。請如保存其他重要法律文件一樣保奈莎蕾認野件。